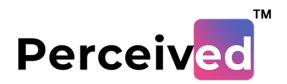

## Day 1 (Activity 2)

## TinkerCAD: How to Sign In?

1. Go to url: tinkercad.com and click on Signup In button

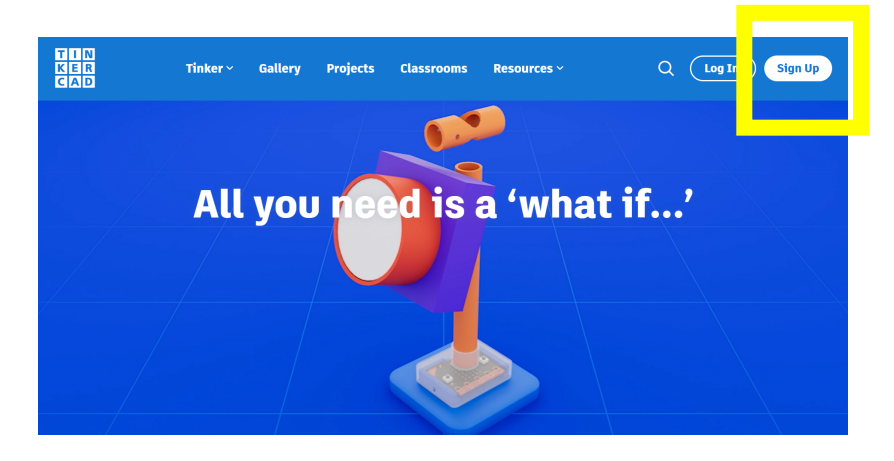

2. Now select 'Students Account' and sign in using your Gmail

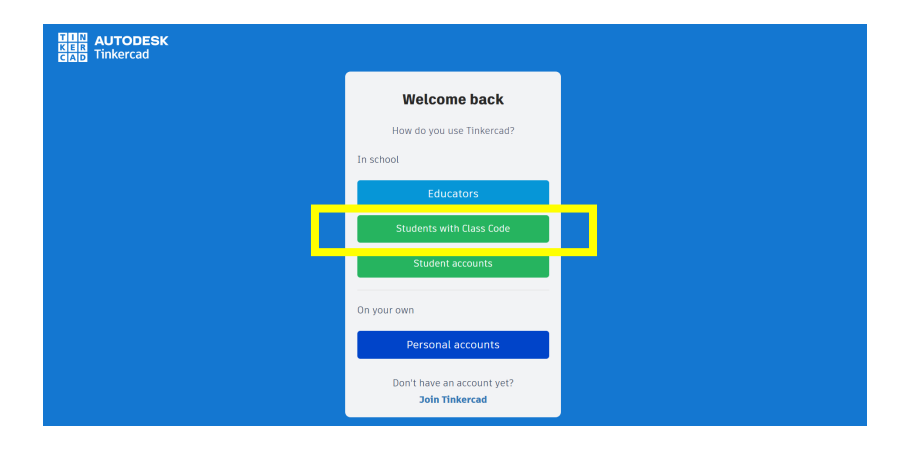

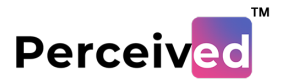

| 5. Opdate your vand annan la creachtais and next cher on <b>contine</b> | 3. Up | date your | valid Gmail | Id credentia | als and next | t click on | Continue |
|-------------------------------------------------------------------------|-------|-----------|-------------|--------------|--------------|------------|----------|
|-------------------------------------------------------------------------|-------|-----------|-------------|--------------|--------------|------------|----------|

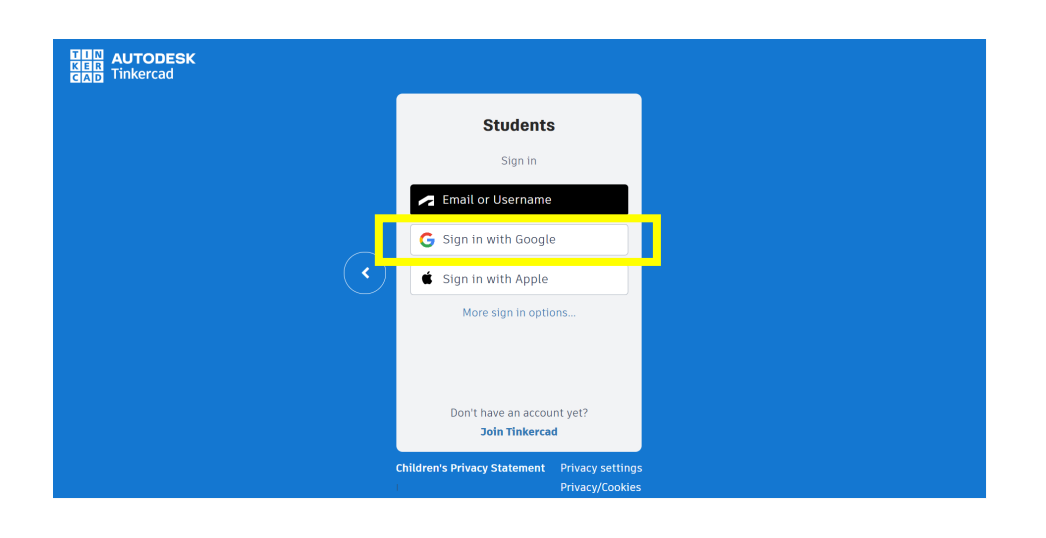

## Click Continue

| AUTODESK                                                                                 |  |
|------------------------------------------------------------------------------------------|--|
| By clicking on Continue, you agree to the<br><u>Terms</u> and <u>Privacy Statement</u> . |  |
| Continue                                                                                 |  |
|                                                                                          |  |

## 4. You are Signed Up now and will land on the Home Page of Tinkercad.com

| AUTODESK                                    | Tinker                           | <ul> <li>Gallery Projects Cla</li> </ul> | assrooms Resources ~ | ۹ 🗛     |
|---------------------------------------------|----------------------------------|------------------------------------------|----------------------|---------|
| 0                                           | Your designs                     |                                          |                      | + New   |
| dhruv pandey Search designs Classes Designs | +<br>Create your first 3D design |                                          | Root port            |         |
| Tutorials Collections  Create collection    | Circuits                         | Place It                                 | View It              | Move It |